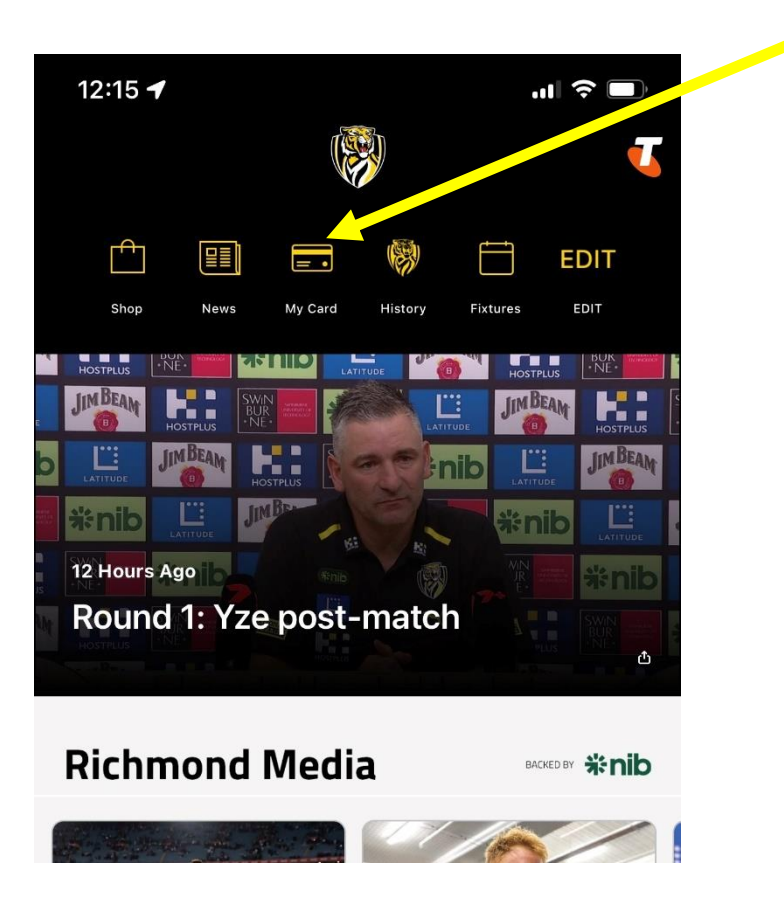

Step 1: Open the official Richmond App and go to 'My Card'

Step 2: Select the game you wish to transfer your ticket for

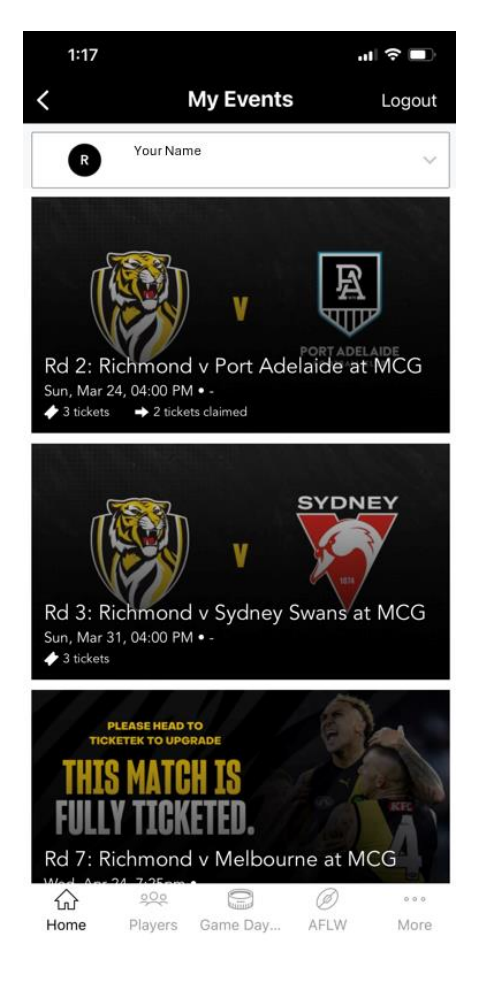

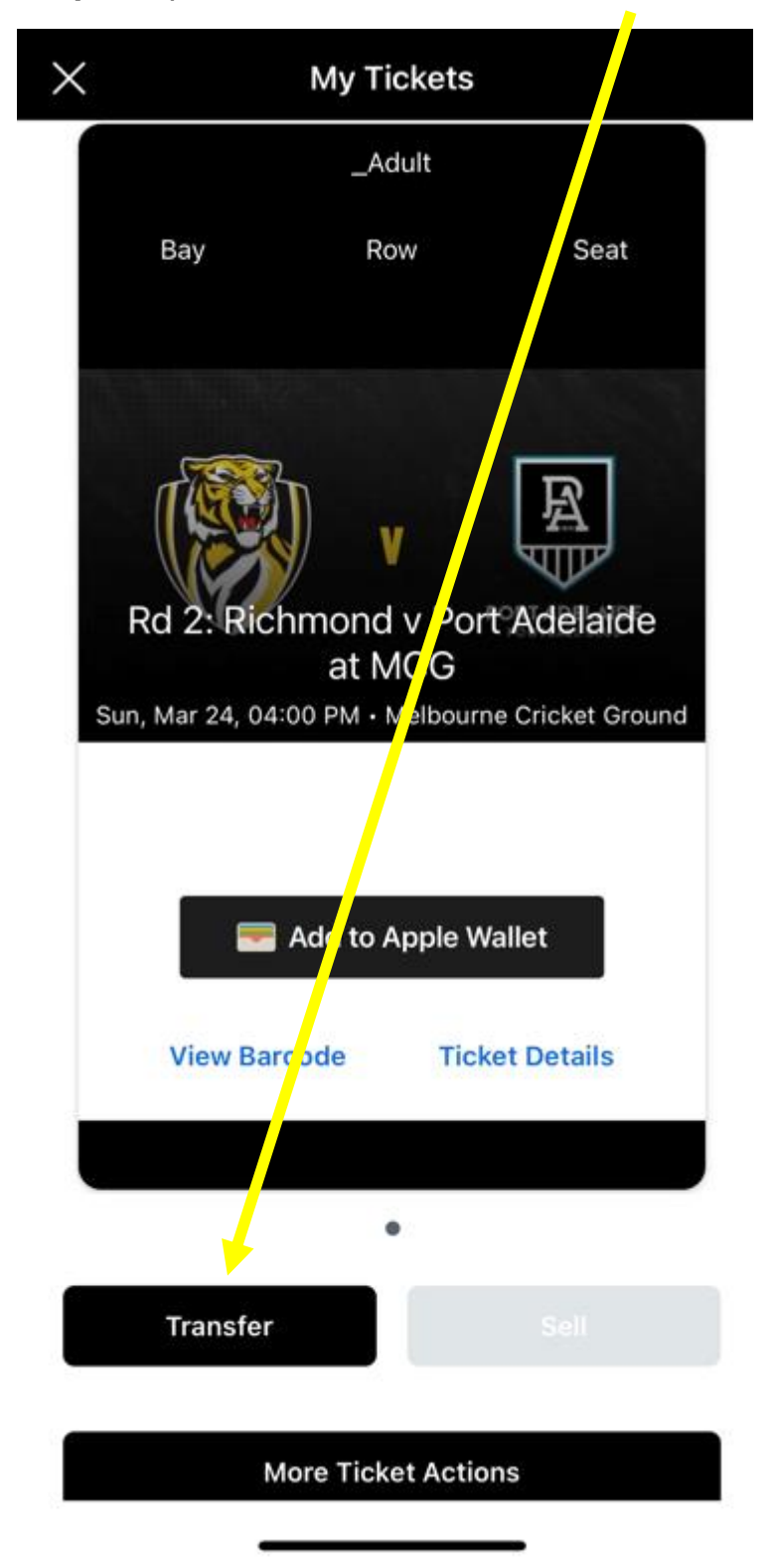

Step 3: Open the ticket and select 'Transfer'

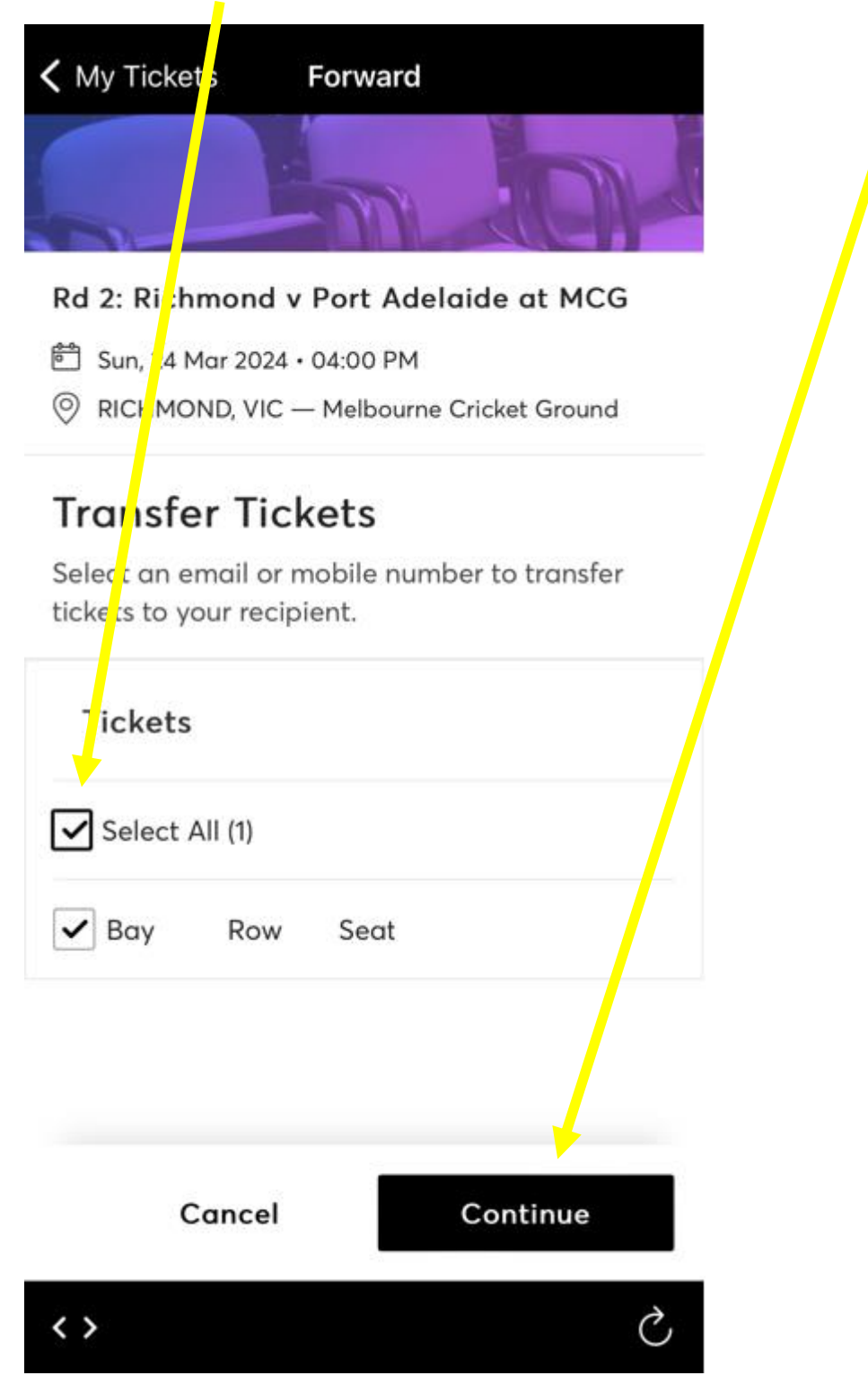

## Step 4: Confirm which ticket you are transferring and hit 'Continue'

**Step 5:** Choose whether you wish to transfer via email or text message and add the details of the recipient. Then, select 'Transfer' to complete the process

| K My Tickets Forward                                                                                  |
|----------------------------------------------------------------------------------------------------|
| © RICHMOND, VIC — Melbourne Cricket Ground                                                            |
| TICKETS SELECTED FOR TRANSFER 🖉 EDIT                                                                  |
| <b>Transfer Tickets</b><br>Select an email or mobile number to transfer<br>tickets to your recipient. |
| Transfer via:                                                                                         |
| Select Recipient                                                                                      |
| + Add a New Recipient                                                                                 |
| Jack Dyer jack@tigers.com.au                                                                          |
| Cancel Transfer                                                                                       |
| < > Č                                                                                                 |